申請者向け

# 通行許可システム(現行制度システム)の 利用方法の変更について

- 1. Microsoft Edgeの利用可能について
- <以下、2月7日より継続>
- 2. PRサイトのレイアウト変更
- 3. 通行許可システムへのログイン方法
- 4. 画面の廃止
- 5. ユーザIDの新規取得方法

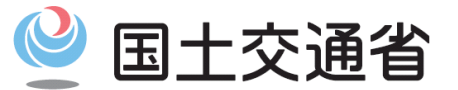

令和4年 3月14日 関東地方整備局

Ministry of Land, Infrastructure, Transport and Tourism

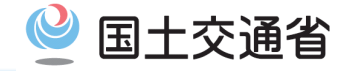

## 特殊車両通行許可システムの推奨ブラウザが、Microsoft Edge に変更となります(令和4年3月22日~)。

すべての機能がMicrosoft Edgeへ利用変更となります。

Internet Explorer11は推奨ブラウザでなくなるため、動作保証対象外となります。動 作保証対象外のブラウザに関するお問合せは特車運用事務局ではお答えできかねま すのでご了承ください。

また、ブラウザを切り替えて、引き続き特殊車両通行許可システムをご利用の際は以下の点にご注意いただきますようお願いいたします。

お気に入りの登録内容(URL・アドレス)は、Microsoft Edgeには引き継がれません
ブラウザが記憶しているユーザーID・パスワード等は、Microsoft Edgeには引き継がれません

次頁以降に、Microsoft Edgeに利用を切り替える際の手順を整理しましたので、設定のご参考になさってください。

Internet Explorerのお気に入りをMicrosoft Edgeに設定する方法 <sup>(会)</sup>国土交通省

#### 〇以下の手順で、IEのお気に入りデータをMicrosoft Edgeに移行することが可能です。

① Microsoft Edgeを起動し、お気に入りボタンをクリック

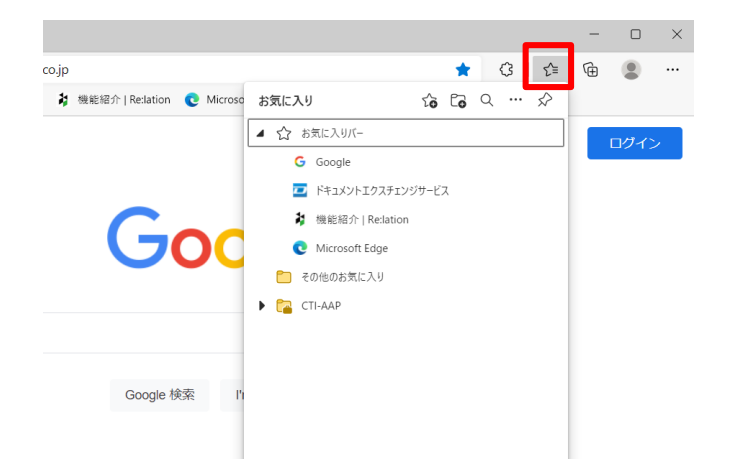

「・・・」ボタンをクリックした後、「お気に入りをインポート」
をクリック

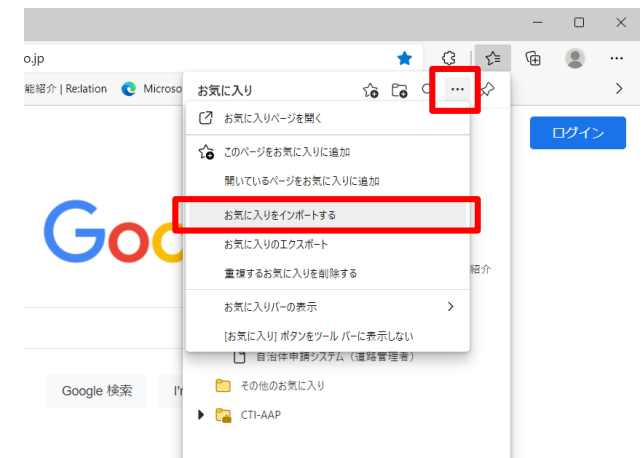

③「ブラウザーデータのインポート」画面より必要な項目 を選択してから「インポート」ボタンをクリック

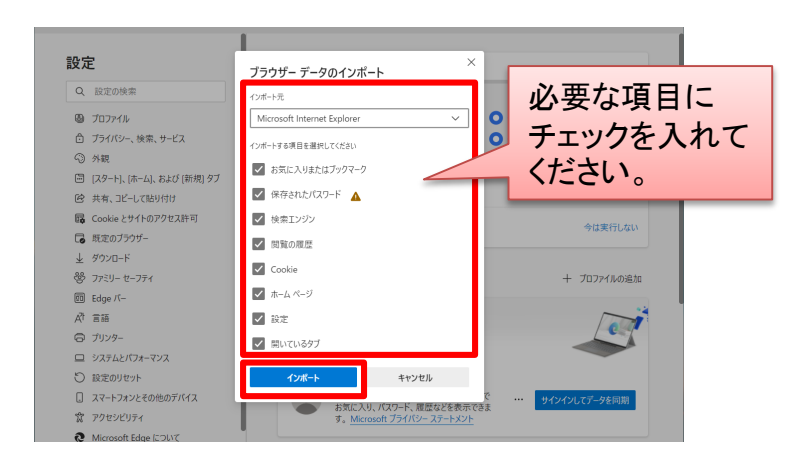

④「すべて完了しました!」画面が表示されたら、「完了」ボタン をクリック

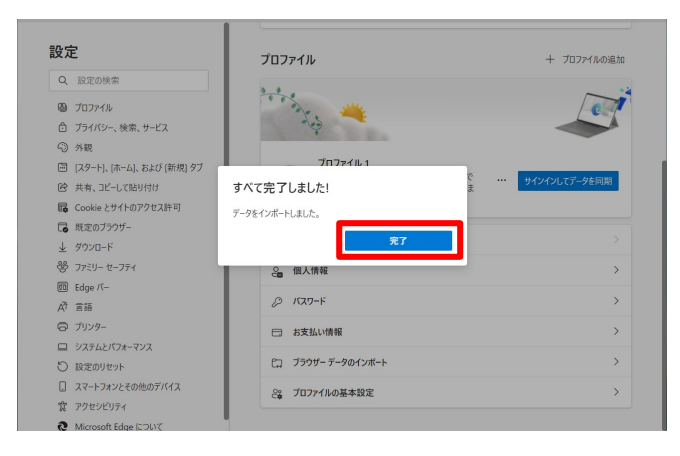

※上記の方法でお気に入りデータ(パスワード含む)が移行できなかった場合は、Microsoft Edgeにお気に入り等を直接設定してください。

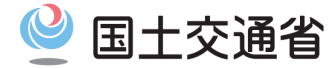

### 【参考]Microsoft Edgeのお気に入り設定方法

#### 〇以下の手順でお気に入りに登録することができます。(例:特車PRサイトを登録する場合)

 Google等の検索ツールで「特車」と入力し、検索実行 (例はGoogleを使用)

| 🗖 Ġ Google                               |         | × +                  |           |                   |   |       |    |     | -  | 0    | × |
|------------------------------------------|---------|----------------------|-----------|-------------------|---|-------|----|-----|----|------|---|
| $\leftarrow \  \   \rightarrow \  \   G$ | 🕆 http: | s://www.google.co.jp |           |                   | * | S     | 3  | 5⁄≣ | ۱. | ۲    |   |
| Googleについて                               | ストア     |                      |           |                   |   | Gmail | 画像 |     |    | ログイン |   |
|                                          |         |                      | Go        | ogle              |   |       |    |     |    |      |   |
|                                          |         | Q 特車                 |           |                   | × | Ļ     |    |     |    |      |   |
|                                          |         |                      | Google 検索 | I'm Feeling Lucky |   |       |    |     |    |      |   |
|                                          |         |                      |           |                   |   |       |    |     |    |      |   |
|                                          |         |                      |           |                   |   |       |    |     |    |      |   |
|                                          |         |                      |           |                   |   |       |    |     |    |      |   |
|                                          |         |                      |           |                   |   |       |    |     |    |      |   |
|                                          |         |                      |           |                   |   |       |    |     |    |      |   |
|                                          |         |                      |           |                   |   |       |    |     |    |      |   |

②「特殊車両通行許可におけるオンライン申請の紹介」 をクリック

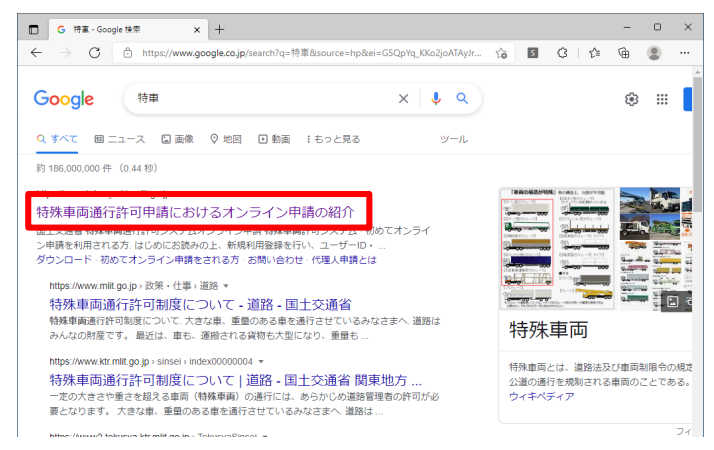

③ 「お気に入り」ボタンをクリックし、「このページをお気に 入りに追加」ボタンをクリック

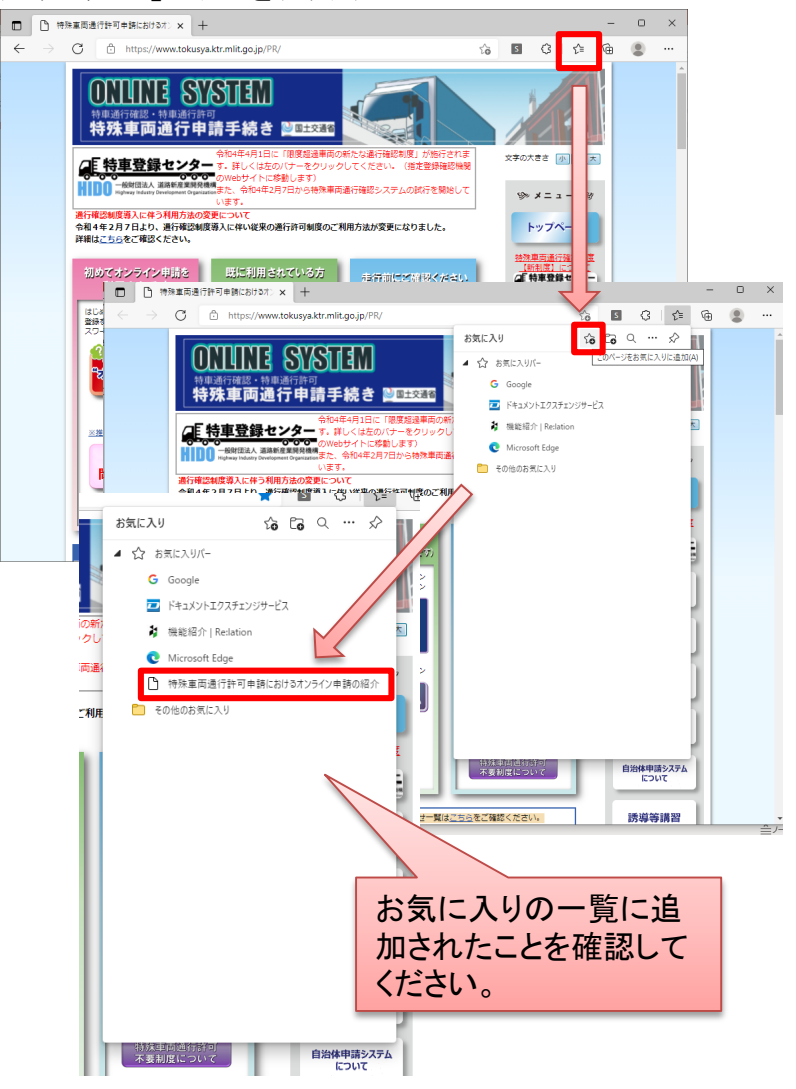

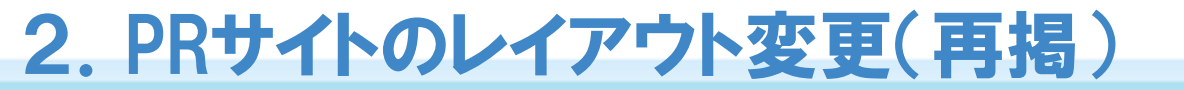

🔮 国土交通省

4

〇 令和4年4月1日に特殊車両通行確認制度(新制度)が施行されます。
〇 これに先立ち、PRサイトのレイアウトやログイン方法の一部変更となりました。
(令和4年2月7日~)

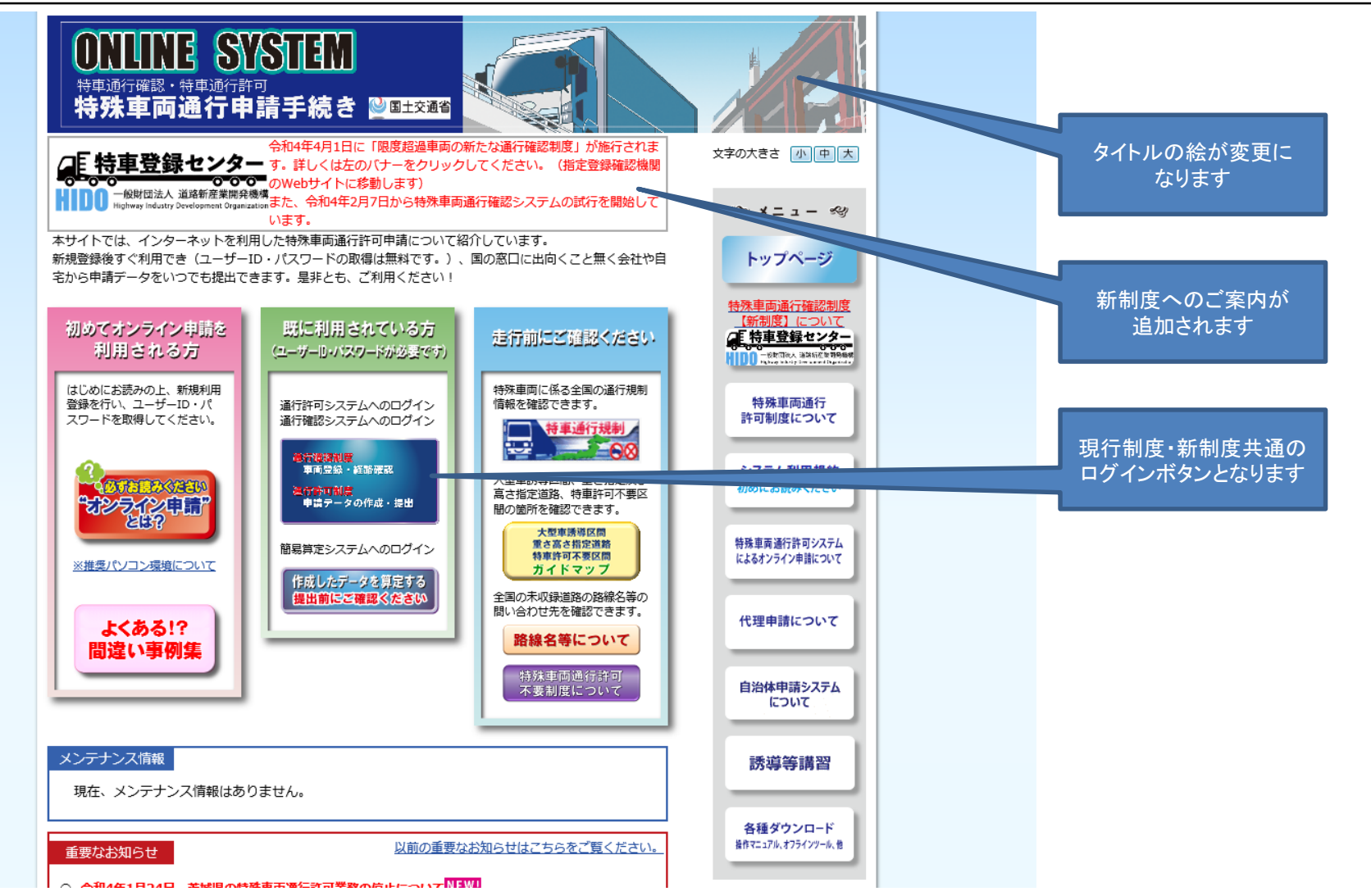

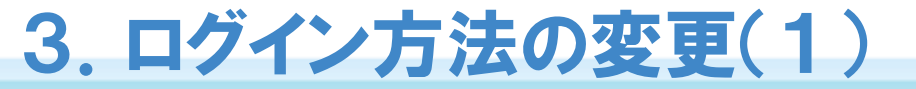

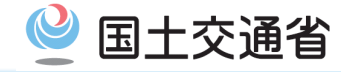

〇新制度及び特殊車両通行確認制度(現行制度)へは、共通のボタンからログインしてく ださい。

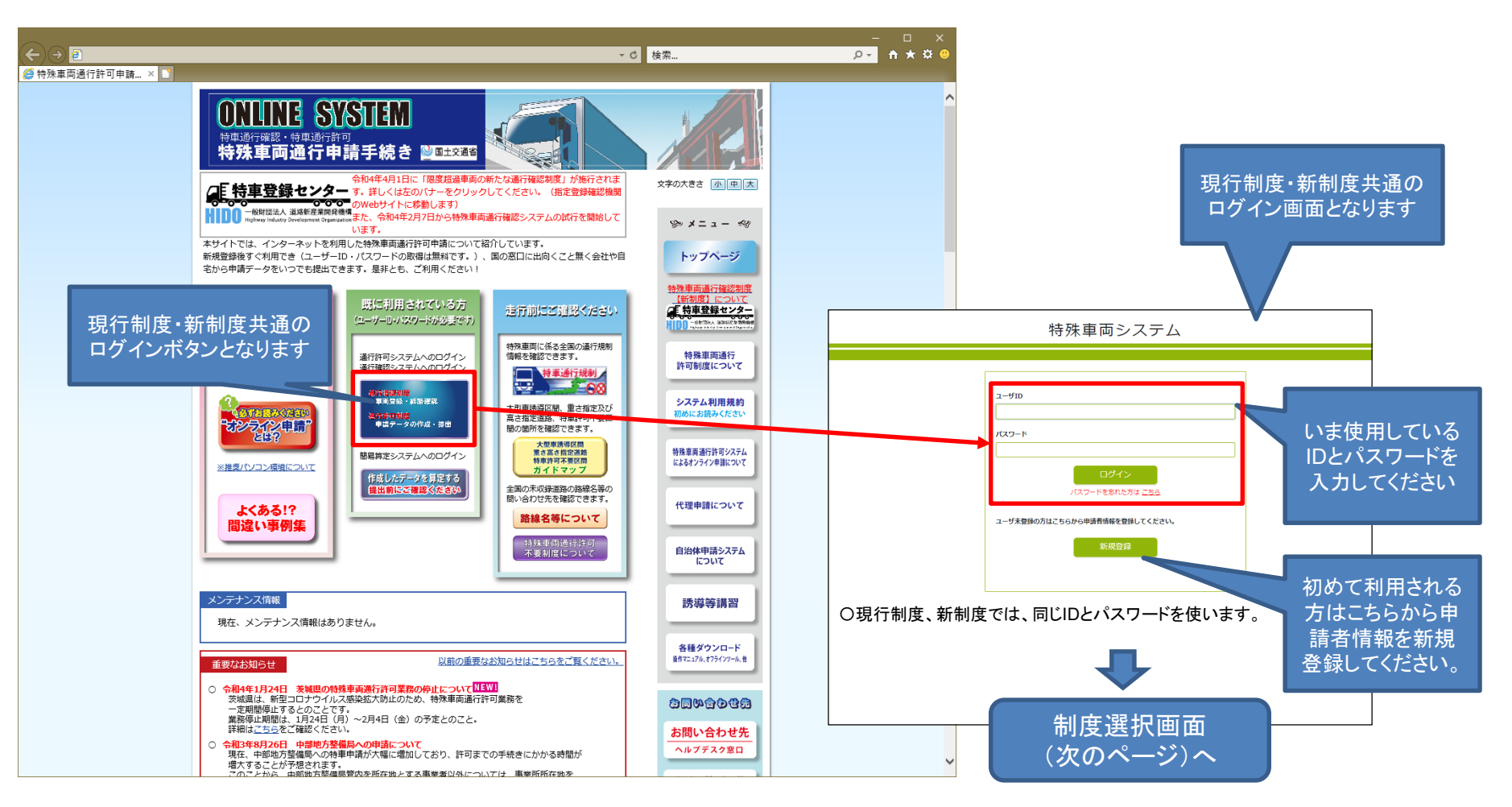

〇算定のみ(簡易算定)の機能の利用方法はいままでどおりです。

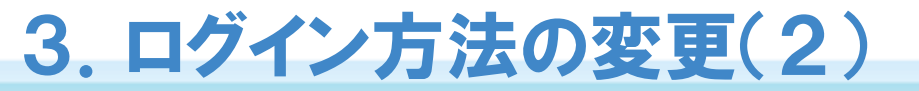

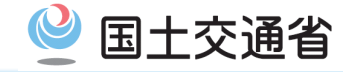

#### 〇現行制度を利用する場合は青いボタンを押してください。 〇新制度を利用しない方は、企業コードの登録は不要です。

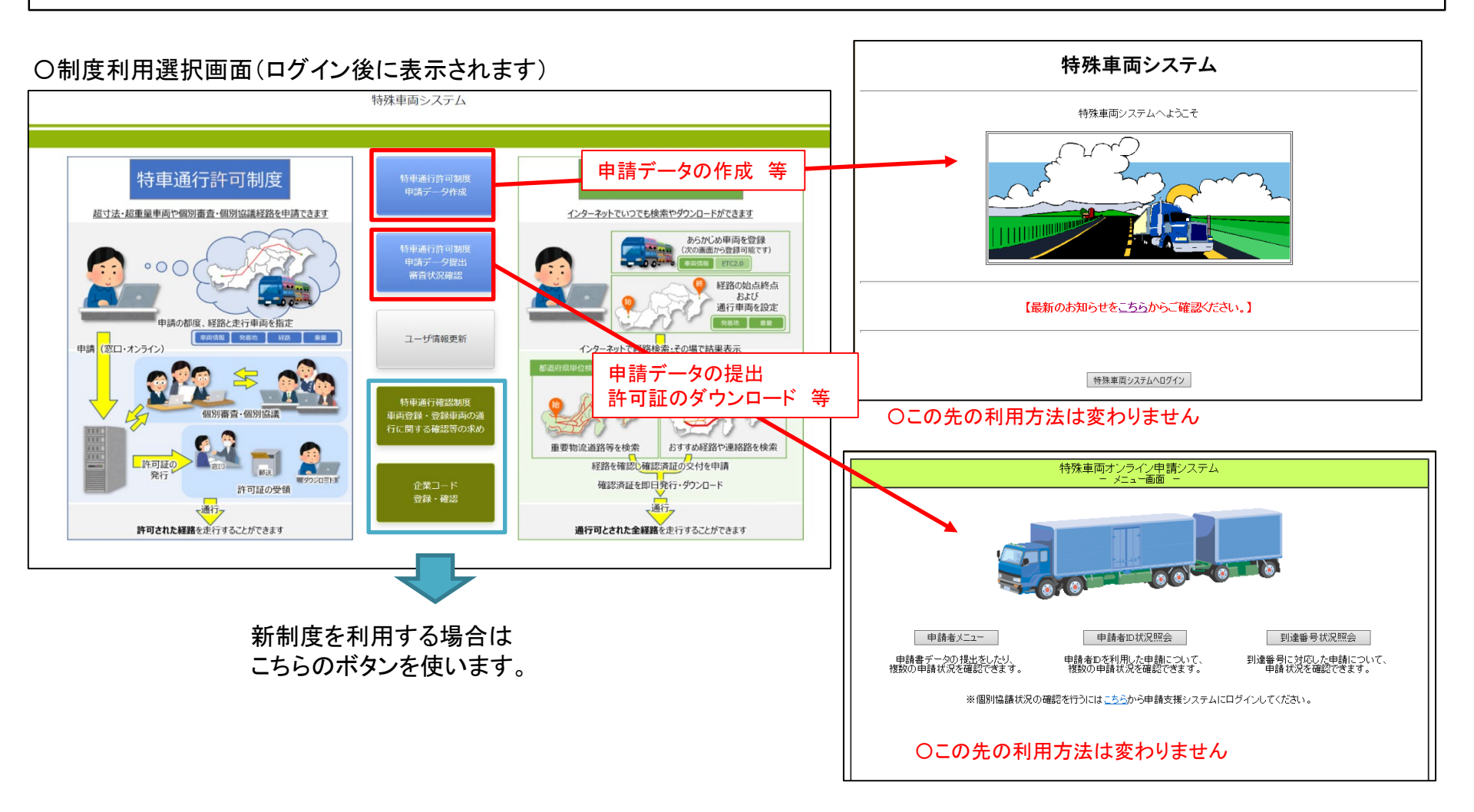

# 4. 画面の廃止

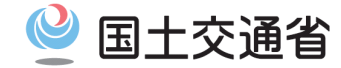

#### 〇従来のログイン画面(ID・パスワードの入力画面)は廃止となりました。 ⇒ブックマークなどは新しい共通ログイン画面に変更してください。

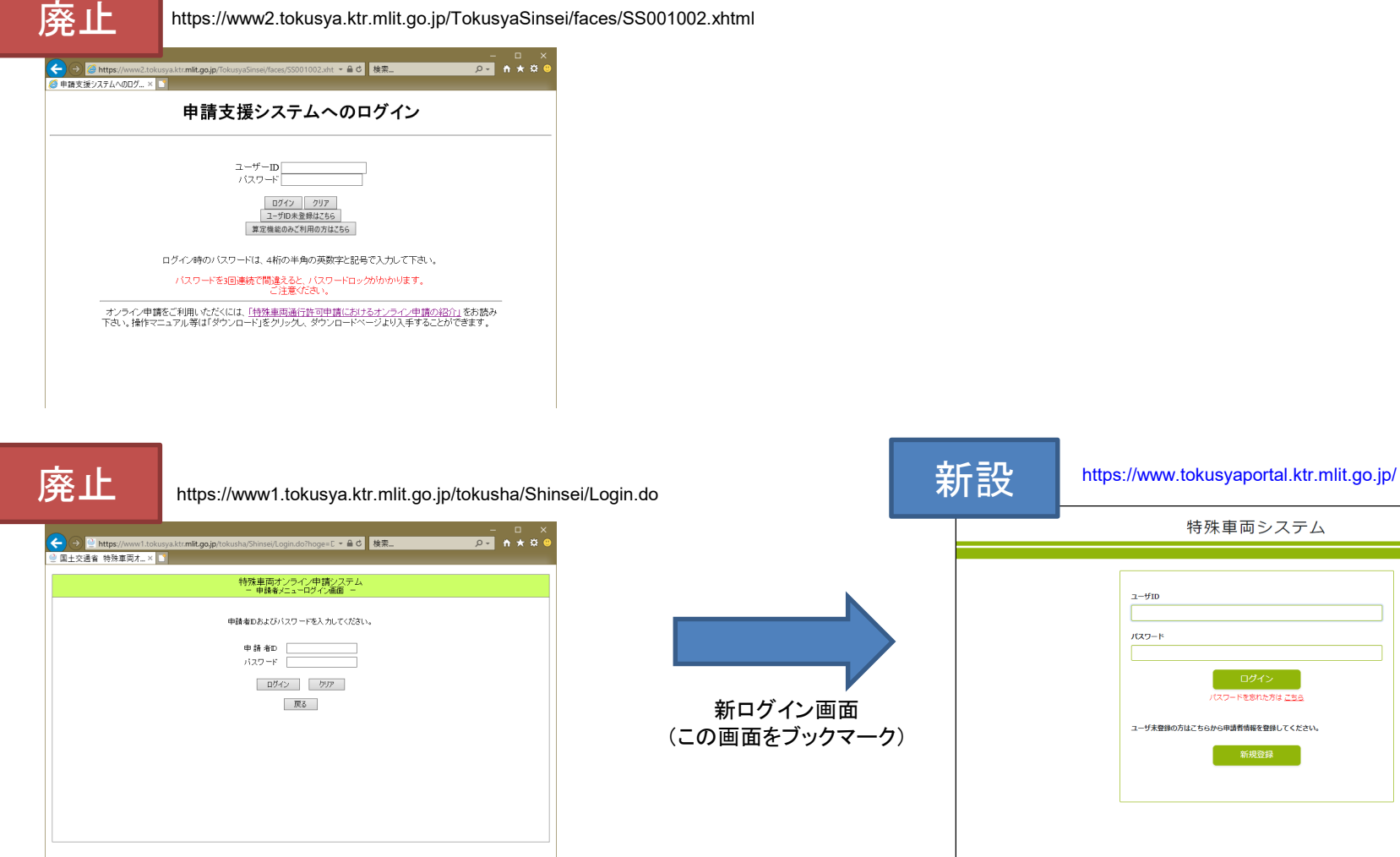

特殊車両システム ユーザID パスワード パスワードを忘れた方は ごちら ユーザ未登録の方はこちらから申請者情報を登録してください。

7

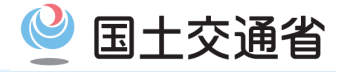

#### 〇ユーザIDの新規取得は、共通ログイン画面の「新規登録」から行ってください。

③ユーザ情報登録画面

①共通ログイン画面

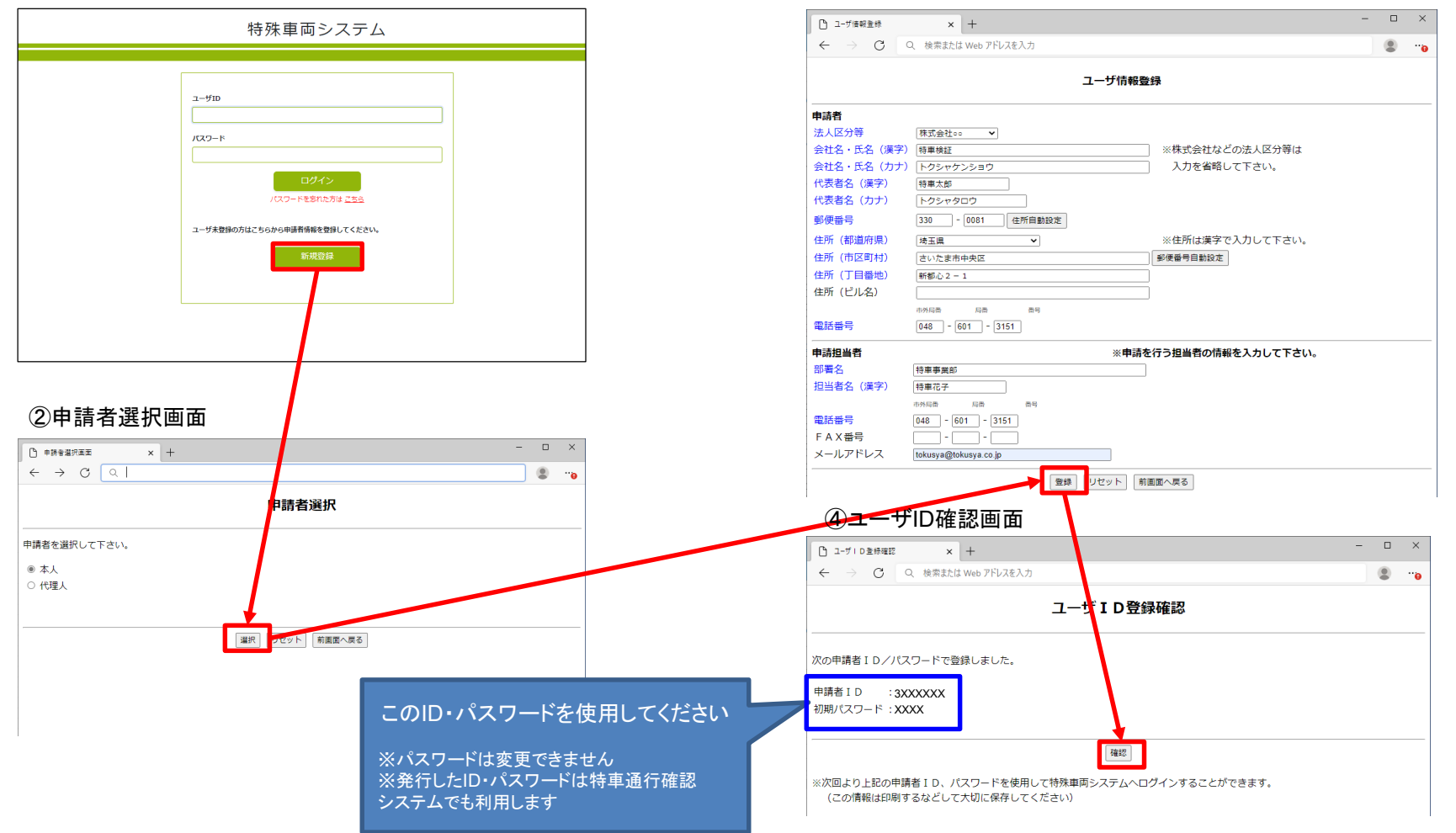